#### Важно!

Обращаем Ваше внимание, что защита видеозаписи семинара производится с помощью сервиса <u>инфопротектор</u>

Любая попытка копирования видео, либо передача ключа доступа третьим лицам, ведет к мгновенной блокировке доступа к видеозаписи семинара.

После активации ключа доступа, видеозапись привязывается к Вашему устройству, при просмотре на видео время от времени будет появляться Ваш серийный номер и невидимые метки, позволяющие сервису ИНФОПРОТЕКТОР, при возможном копировании либо передаче видеозаписи, отследить нарушителя и привлечь его к уголовной ответственности согласно статье 146 УК РФ (до 6 лет лишения свободы и штраф до 500 000 руб)

### ИНСТРУКЦИЯ

### ВАЖНО! Просмотр ступени возможен только с КОМПЬЮТЕРА!

1. Для начала, Вам необходимо скачать плагин инфопротектора по ссылке <u>http://infoprotector.ru/online/download/</u>

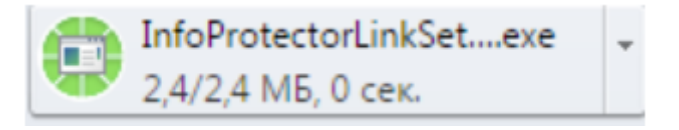

Либо на странице просмотра

(по ссылке <u>http://duiko.guru/online/2st/</u>)

нажав на кнопку «скачать плагин для просмотра»

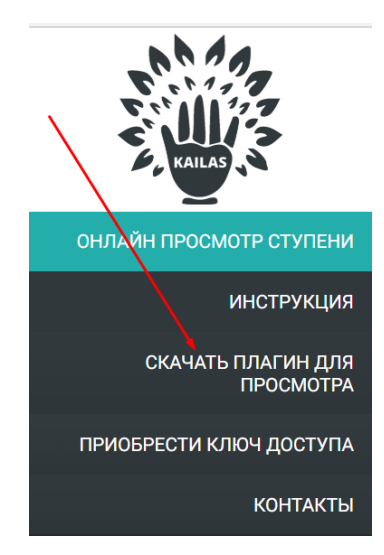

### ЕСЛИ ПЛАГИН У ВАС УЖЕ УСТАНОВЛЕН, ПЕРЕХОДИТЕ К ПУНКТУ №3

2. После скачивания, необходимо установить его, нажав на файл два раза левым щелчком мыши, либо нажать правой кнопкой мыши и через вызов контекстного меню, нажать открыть.

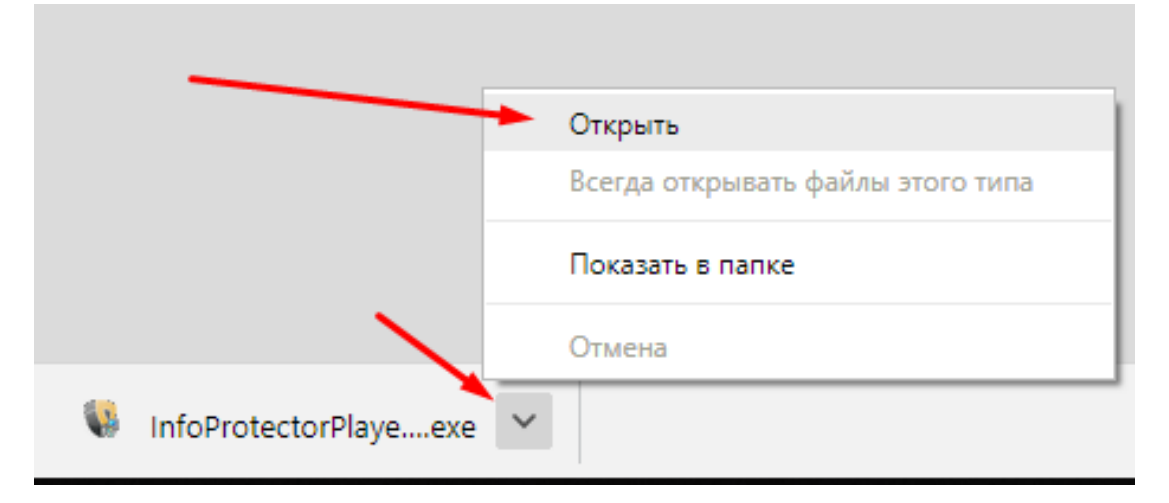

Откроется окно, где необходимо нажать запустить

| Запустить этот файл? |                                        |                                                                                                    |  |  |
|----------------------|----------------------------------------|----------------------------------------------------------------------------------------------------|--|--|
|                      | Имя:                                   | Users\User\Downloads\InfoProtectorLinkSetup.exe                                                                                             |  |  |
|                      | Издатель:                              | Info DRM Limited                                                                                                    |  |  |
|                      | Тип:                                   | Приложение                                                                                                    |  |  |
|                      | <mark>И</mark> з:                      | C:\Users\User\Downloads\InfoProtectorLinkSetup                                                                                              |  |  |
|                      |                                        | Запустить Отмена                                                                                                    |  |  |
| Bce                  | гда спрашива                           | ать при открытии этого файла                                                                                                    |  |  |
|                      | Файлы из I<br>может повр<br>полученные | Интернета могут быть полезны, но этот тип файла<br>редить компьютер. Запускайте только программы,<br>от доверяемого издателя. Факторы риска |  |  |

# После этого, откроется окно установки программы, где необходимо нажать далее

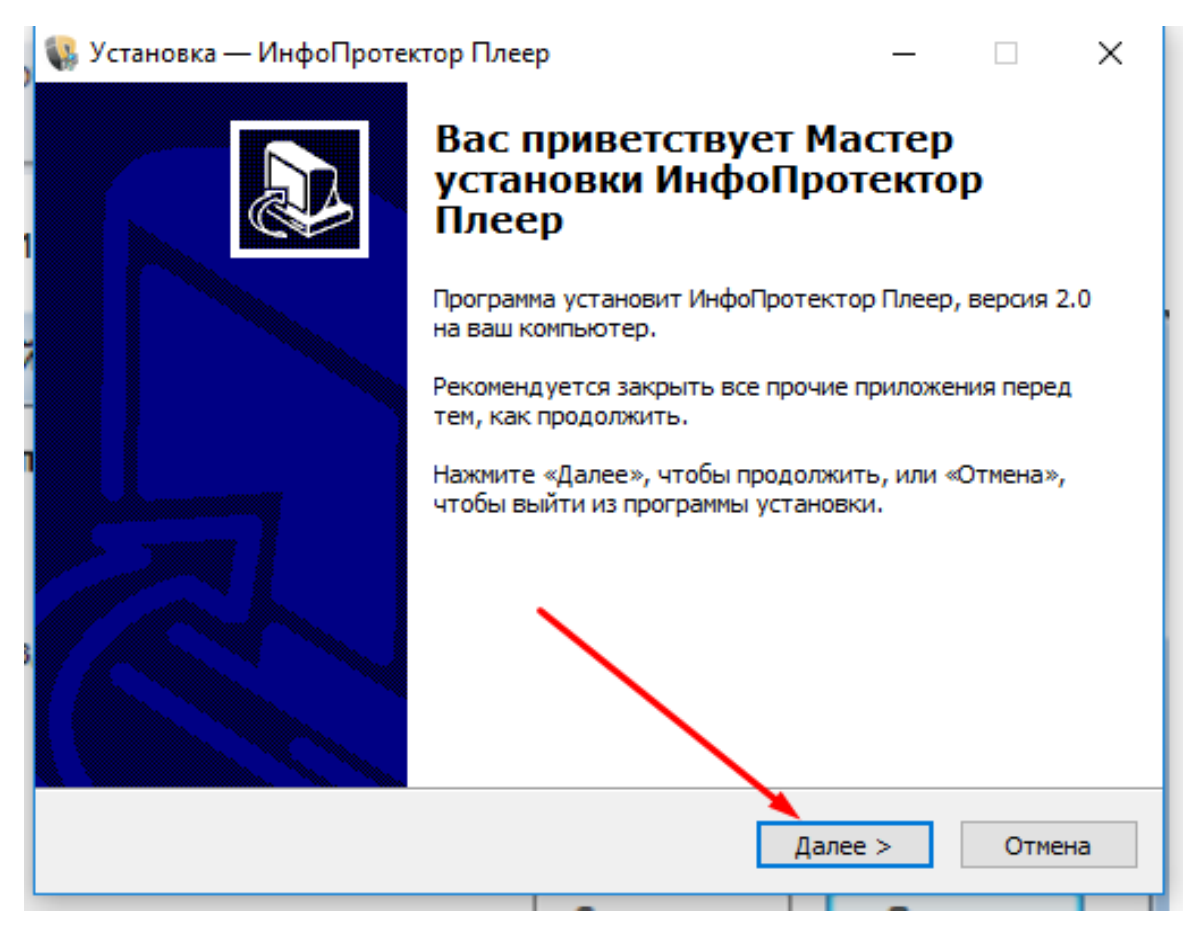

Происходит установка программы, после которой нажимайте кнопку завершить, и программа будет установлена

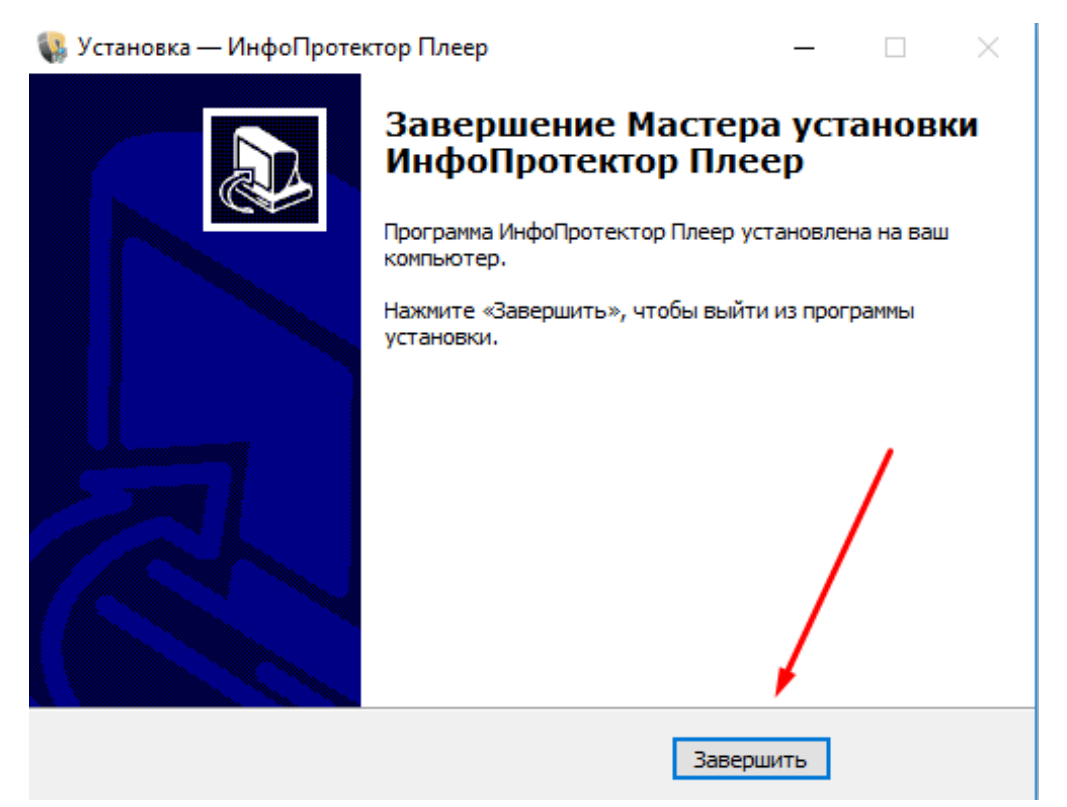

После установки, Вы можете как смотреть видео в интернете из браузера, так и скачать полный видеокурс, либо определенный день на свой компьютер, под операционной системой windows либо MAC OS (просмотр возможен только с компьютера!) (подробнее в разделе как скачать видеокурс на свой компьютер).

3. Для онлайн просмотра, необходимо перейти по ссылке <u>http://duiko.guru/online/2st/</u> и нажать на пункт ОНЛАЙН ПРОСМОТР СТУПЕНИ

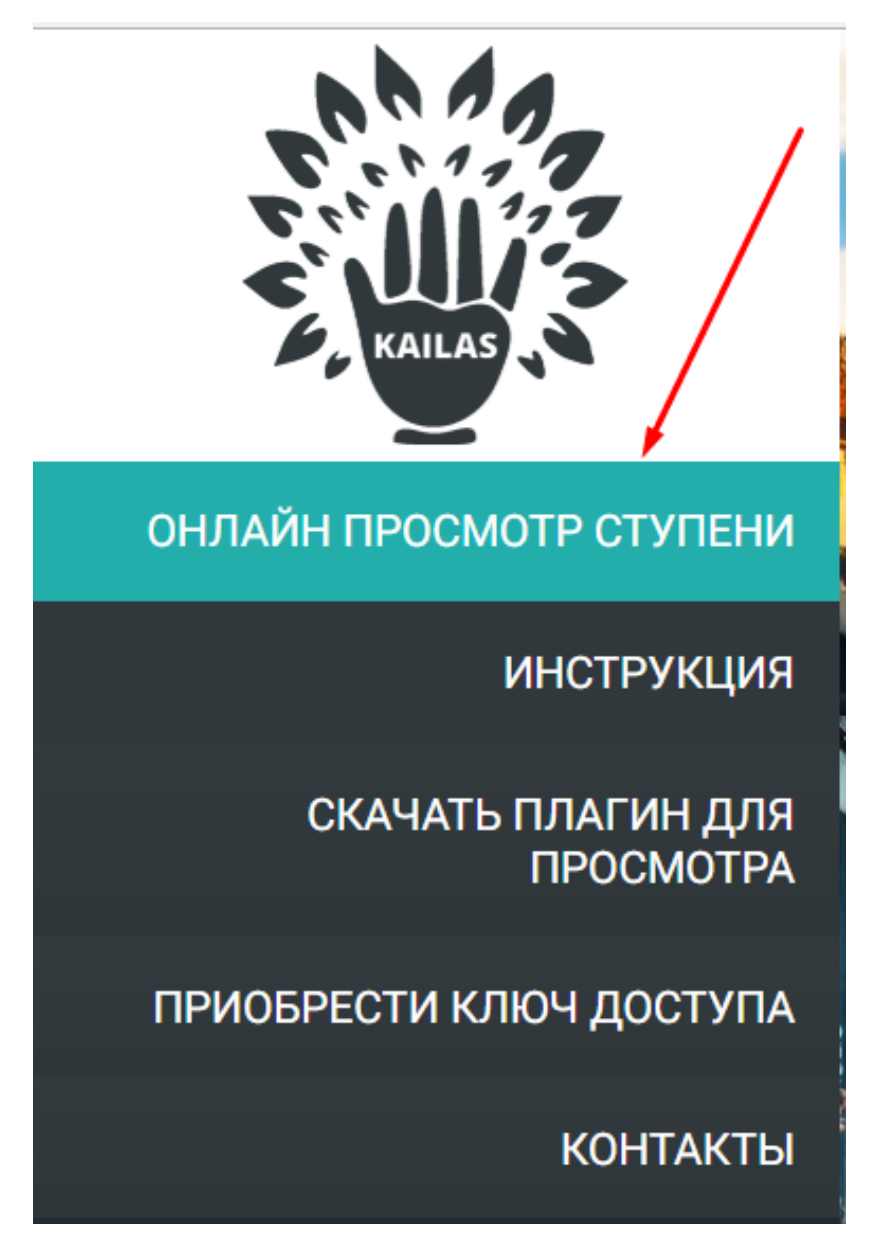

После нажатия, откроется окно выбора, где Вы можете просмотреть нужный день семинара, нажав на видео, либо скачать его (кнопки скачивания появляются при наведении курсора на видео)

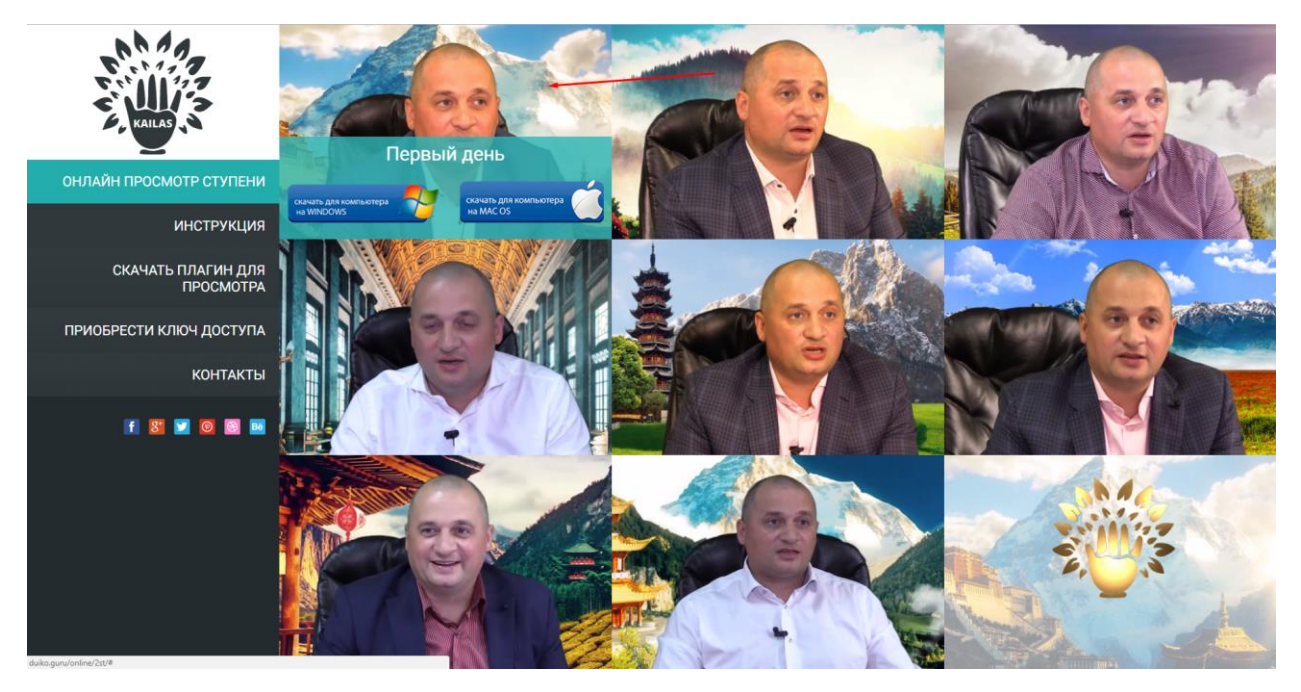

## ВАЖНО! ПРИЛОЖЕНИЕ ИНФОПРОТЕКТОР ДОЛЖНО БЫТЬ УСТАНОВЛЕНО В СИСТЕМЕ, ИНАЧЕ ССЫЛКИ НЕ ОТКРОЮТСЯ!

Для Google Chrome:

После нажатия на видео, система предложит Вам запустить приложение «ИнфоПротектор плеер», нажмите открыть приложение

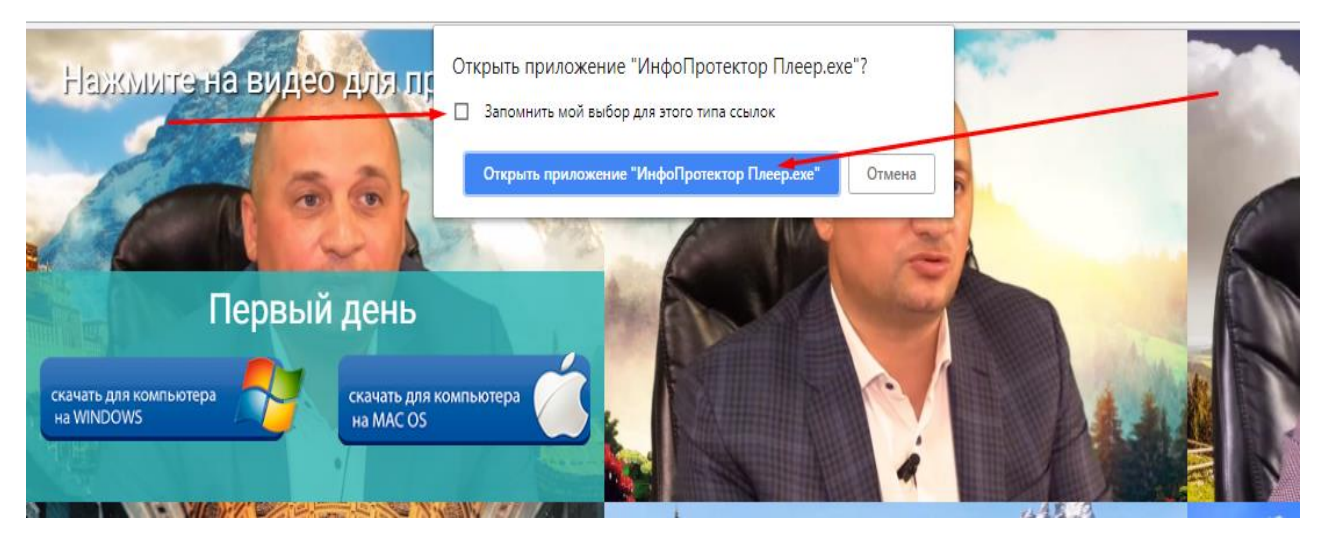

Для того что бы система больше не спрашивала Вас чем открывать данные ссылки, поставьте галочку в пункте «запомнить мой выбор для этого типа ссылок»

### Для Firefox:

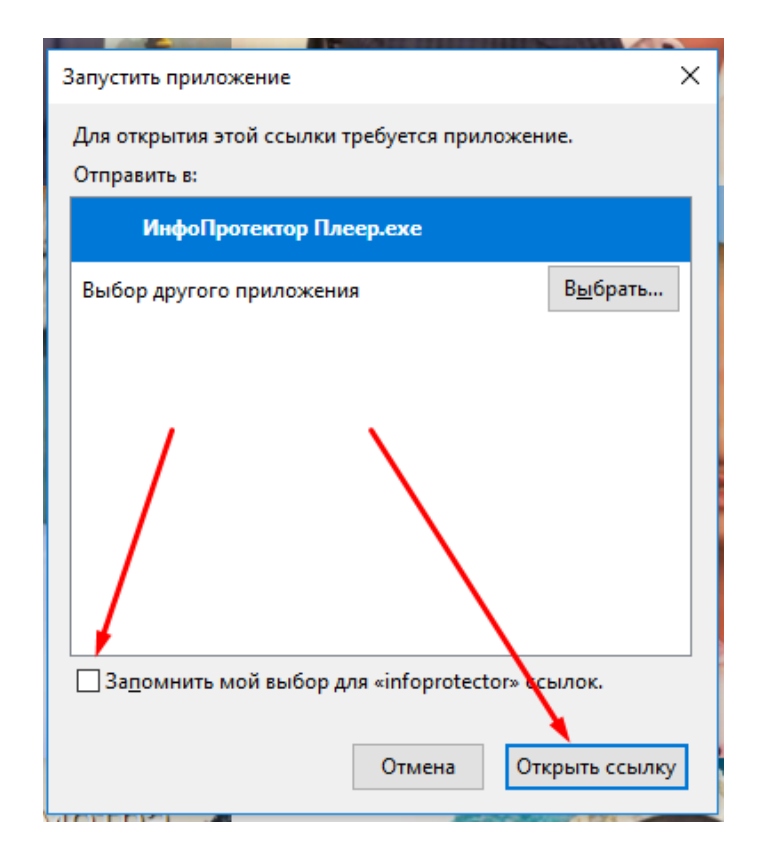

Для Opera:

| Запустит                         | ь ИнфоПротек                                      | тор Плеер.е                      | (e                  | 1 |
|----------------------------------|---------------------------------------------------|----------------------------------|---------------------|---|
| Запустить<br>ссылки с «<br>Всегд | ИнфоПротектор<br>duiko.guru»?<br>а открывать ссыл | Плеер.ехе для<br>пки infoprotect | обработки эт<br>or: |   |
|                                  |                                                   |                                  |                     |   |

### MS Edge:

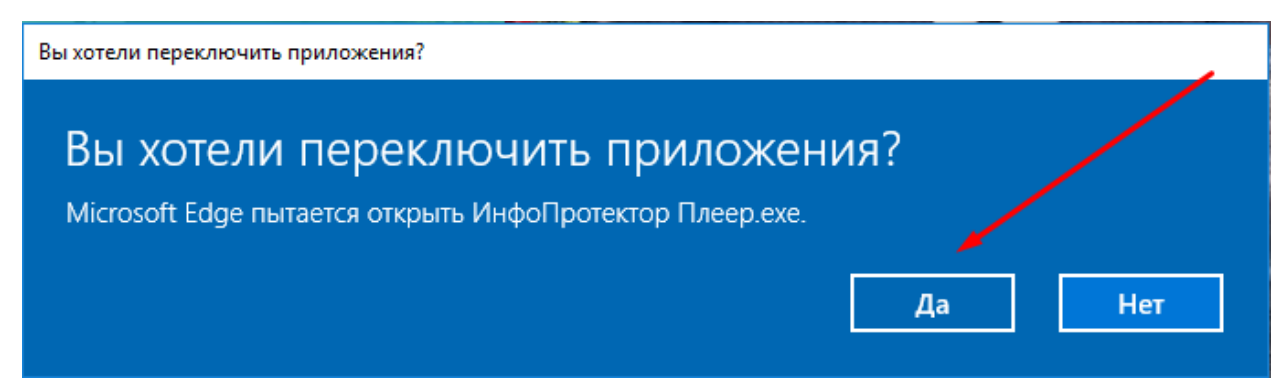

Далее, откроется окно загрузки плеера

| ۰ | ИнфоПротектор Плеер         | × |
|---|-----------------------------|---|
|   |                             |   |
| 1 | Загрузка компонентов плеера |   |
|   |                             |   |
|   |                             |   |
|   |                             |   |

После загрузки, откроется окно активации видеокурса. Вам необходимо ввести полученный ранее ключ доступа (в письме либо лично от менеджера) в окно активации и нажать активировать

| Активация   Третья ступень школы Кайлас Х |                                                                                                    |  |  |  |
|-------------------------------------------|----------------------------------------------------------------------------------------------------|--|--|--|
| ЗАЩИЩЕНО                                  | Данный продукт защищен сервисом <u>INFOPROTECTOR</u> ®                                                                                                    |  |  |  |
| ИНФОПРОТЕКТОРОМ                           | Пожалуйста, активируйте вашу копию продукта! 🗾 🥠                                                                                                    |  |  |  |
|                                           | Введите серийный номер* в форму ниже и нажмите "Активировать".<br>Серийный номер находится внутри лицензионной коробки или был выслан на<br>указанный вами e-mail при покупке цифровой версии курса. |  |  |  |
|                                           | ВНИМАНИЕ! Для активации потребуется доступ в Интернет.                                                                                                    |  |  |  |
|                                           | Активировать продукт необходимо именно на том компьютере, на котором вы планируете его использовать.                                                                                                 |  |  |  |
|                                           |                                                                                                    |  |  |  |
|                                           | Вводить серийный номер нужно английскими буквами.<br>Сейчас у вас установлена раскладка клавиатуры не<br>позволяющая вводить английские символы, будьте<br>внимательны.                              |  |  |  |
| INFOPROTECTOR.RU                          |                                                                                                    |  |  |  |
|                                           | * Нет серийного номера? Чтобы его получить, <u>НАЖМИТЕ СЮДА</u> .                                                                                                    |  |  |  |
| **                                        | ВАЖНО! Продукт предназначен только для личного использования.<br>Нажимая кнопку "Активировать", вы подтверждаете, что продукт будет<br>использоваться вами именно на ДАННОМ компьютере.              |  |  |  |
| ИНЕТПАРТНЕРС<br>управляя лидерством       | Активировать Отмена                                                                                                    |  |  |  |

АКТИВИРОВАТЬ НЕОБХОДИМО ТОЛЬКО ОДИН РАЗ! ПОСЛЕ УСПЕШНОЙ АКТИВАЦИИ ПРОГРАММА БОЛЬШЕ НЕ БУДЕТ ПРОСИТЬ КЛЮЧ ДОСТУПА И ПРОСМОТР БУДЕТ ДОСТУПЕН ДЛЯ ВСЕХ ВИДЕО ДАННОГО КУРСА

### НЕ ПЫТАЙТЕСЬ АКТИВИРОВАТЬ ДАННЫЙ КЛЮЧ НА ДРУГОМ УСТРОЙСТВЕ! СИСТЕМА ИНФОПРОТЕКТОР БУДЕТ РАСЦЕНИВАТЬ ЭТО КАК ПОПЫТКА РАЗДАТЬ КЛЮЧ И ПОСЛЕ ЭТОГО ДОСТУП К ПРОСМОТРУ БУДЕТ ЗАБЛОКИРОВАН!

#### как скачать видеокурс на свой компьютер

Под каждым видео (при наведении), есть две кнопки «скачать»

Вам необходимо, в зависимости от операционной системы, нажать на кнопку скачать и после этого загрузить архив с видео. Для Windows:

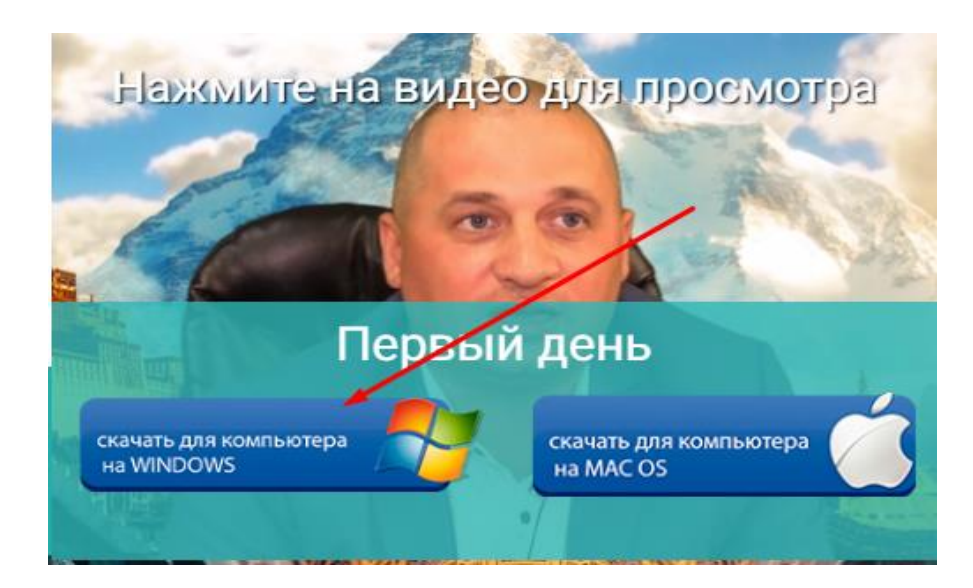

После загрузки архива, нажмите на него

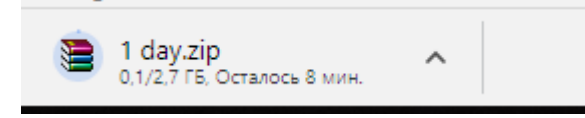

В самом архиве, выбирайте файл (в зависимости от дня) 1 day.exe

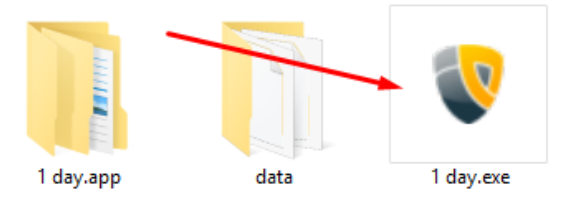

Далее происходит запуск плеера и просмотр семинара

Для MAC OS все аналогично, выбираем вторую кнопку, после этого скачивается файл с разрешением dmg, который можно открыть как простую папку, где запускаем файл с названием дня